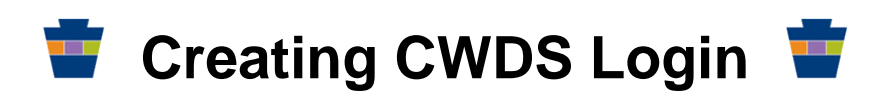

On the **CWDS Login Page** (https://www.cwds.state.pa.us), if you are an employer who is unknown to CWDS,

| Comn                                                                                                    | nonwealth Workforce<br>elopment System                                                                                        |                                                                                                    | Páginas en Español<br>② Help<br>• Accessibility                                                                          |
|----------------------------------------------------------------------------------------------------|----------------------------------------------------------------------------------------------------|----------------------------------------------------------------------------------------------------|----------------------------------------------------------------------------------------------------|
| pennsylvania 🛤                                                                                                    |                                                                                                    | PA STATE AGENCIES                                                                                                    | ONLINE SERVICES                                                                                                    |
| Individuals                                                                                                    | Employers                                                                                                    | Service Providers                                                                                                    | Keystone Key -0                                                                                                    |
| <ul> <li>Find a job</li> <li>Get vocational<br/>rehabilitation</li> <li>Create a résumé</li> <li>Research careers</li> <li>Find training</li> </ul> | <ul> <li>Find skilled workers</li> <li>Post job openings</li> <li>Screen applicants</li> <li>Research labor market</li> </ul> | <ul> <li>Training</li> <li>Child care, transport, etc.</li> <li>Medical, psychological<br/>services</li> <li>Vocational testing</li> <li>Assistive devices,<br/>technology</li> </ul> | Keystone ID:         Password:         Login         New user?         Trouble Logging In?         Forgot Your Password? |

• Click the New User link under the keystone.

NOTE: If you already have a User Name and Password enter them in the Keystone Key and you will be directed to the Employer Home Page.

## The User Enrollment screen will be displayed.

## User Enrollment

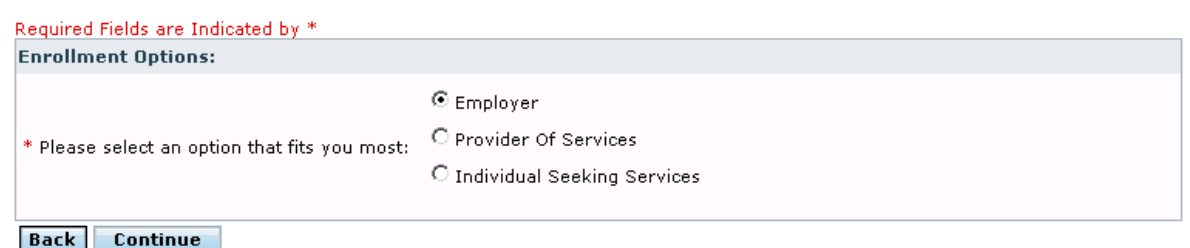

- Select the Employer option
- Click Continue

The Employer Registration: Identifying Information screen will be displayed.

| Enroll Employer: Identify Employer              | STEP 1 OF 5                          |
|-------------------------------------------------|--------------------------------------|
| Required Fields are Indicated by *              |                                      |
| Employer Identification                         |                                      |
| *FEIN (Federal Employer Identification Number): | nave an FEIN, <u>identify by SSN</u> |
| Zip Code:                                       |                                      |
| Back Locate Company Profile                     |                                      |

- Enter the employer's 9 digit Federal Identification Number (FEIN)
- Click on Locate Business Folder or Continue

The Employer Registration: Existing Company Profile(s) screen will display The Federal Employer Identification Number (FEIN) you entered, xxxxxxxx, is already in use by one or more employers listed in the table below.

- If you were provided a Temporary Access Code, then you can enter your <u>Access Code here</u> (follow the instruction from the hyperlink)
- If the employers information you are entering is listed below, click the 'Join this Profile' button for the Branch/Location you wish to join. If this is the case you will directed to the Employer Registration: Contact Details screen. All of the information entered on this page is the person who is registering information.
- If the employer information you are entering is a different employer location with the same FEIN, click the 'Create New Company Profile' button. Follow instructions below

If the employer does not exist in CWDS, you will be directed to the **Enroll Employer: Employer Company Profile** screen.

| Enroll Employer: Employer Company  | STEP 2 OF 5           |          |
|------------------------------------|-----------------------|----------|
|                                    |                       | •        |
| Required Fields are Indicated by * |                       |          |
| Employer Details                   |                       |          |
| *Active Status:                    | Active                |          |
| FEIN:                              | 147896325             |          |
| Are you a domestic employer?       | Select 💌              |          |
| *Employer Legal Name:              |                       |          |
| *Doing Business As Name:           | □ Same as Legal Name. |          |
| *Branch / Location Name:           | Samo ao Logal Namo    |          |
| (Example: "Harrisburg Office")     |                       |          |
| Business Description:              | 0 characters of 100   |          |
|                                    |                       | <u>A</u> |
|                                    |                       | <b>*</b> |
| Unemployment Insurance Tax ID:     |                       |          |
| Create PA CareerLink Profile:      | Select 💌              |          |
| Location Details                   |                       |          |
| *Address Line 1:                   |                       |          |
| Address Line 2:                    |                       |          |
| *City:                             |                       |          |
| *State:                            | Select                |          |
| *Zip Code:                         | -                     |          |
| *County:                           | Select                |          |
| *Phone Number:                     | - Ext-                |          |
| Fax Number:                        |                       |          |
| Email:                             |                       |          |
| Website URL:                       |                       |          |
| Mailing Address                    |                       |          |
| Same as Location Details           |                       |          |
| Attention Line:                    |                       |          |
| *Address Line1:                    |                       |          |
| Address Line2:                     |                       |          |
| *City:                             |                       |          |
| *State:                            | Select                |          |
| *Zip Code:                         |                       |          |
| *County:                           | Select 💌              |          |
|                                    |                       |          |

Back Check Spelling Save And Continue 🌧

- Enter the appropriate information.
- Press the Save and Continue button.

## The Employer Registration: Contact Details screen will be displayed.

Enroll Employer: Create Employer Contact Details

STEP 3 OF 5

| Required Fields are Indicated by * |                                                                                       |
|------------------------------------|---------------------------------------------------------------------------------------|
| Contact Details                    |                                                                                       |
| Salutation:                        | Select                                                                                |
| *First Name:                       |                                                                                       |
| Middle Initial:                    |                                                                                       |
| *Last Name:                        |                                                                                       |
| Suffix:                            |                                                                                       |
| *Job Title:                        |                                                                                       |
| Division/Department:               |                                                                                       |
| *Address Line 1:                   | 123 Front St                                                                          |
| Address Line 2:                    |                                                                                       |
| *City:                             | Harrisburg                                                                            |
| *State:                            | Pennsylvania 💌                                                                        |
| County:                            | Dauphin                                                                               |
| *Zip Code:                         | 17105-                                                                                |
| *Phone Number:                     | 717 - 123 - 4567 Ext-                                                                 |
| Alternate Phone Number:            | - Ext-                                                                                |
| Fax Number:                        |                                                                                       |
| Email:                             | Please enter your personal email, this email is different from company profile email. |
| *Preferred Correspondence Method:  | Post 💌                                                                                |
| Back Save And Continue 🔿           |                                                                                       |

- Enter the contact detail information
- Check box for the CWDS Employer Disclaimer
- Click Continue

The Employer Registration: Contact Login Details screen will be refreshed with the Login Details section at the bottom.

| gin Details                                                                                                    |
|----------------------------------------------------------------------------------------------------|
| ease create a unique password (8 characters minimum) and confirm.Previous 10 passwords may not be used.Password may no<br>ntain any part of your full name. Password must contain characters from at least three (3) of the following four (4) categories:<br>a. UPPERCASE letters<br>b. Lowercase letters<br>c. Numbers (0-9)<br>d. Non-alphanumeric characters (!<@#\$,etc.)<br>me examples of strong passwords include: P@ssword, MyPassword123 or p@ssword123. |
| *Password:                                                                                                    |
| *Confirm Password:                                                                                                    |
| *Select hint question 1: Select                                                                                                    |
| *Select hint answer 1:                                                                                                    |
| *Select hint question 2: Select                                                                                                    |
| *Answer to hint question 2:                                                                                                    |
| *Select hint question 3: Select                                                                                                    |
| *Answer to hint question 3:                                                                                                    |
| ck 🛛 Save And Continue 🌧                                                                                                    |

- Enter the required information
- Click Continue

## Keystone ID (username): Will display

Send an email to <u>RA-BETPCPP@pa.gov</u> to notify the CPP administrator you will have completed your registration. Be sure to include the:

- FEIN
- Branch/Location
- Contract Number

**NOTE:** An email will be sent once login has been verified and approved. You will not be able to enter any contracts until profile has been approved.